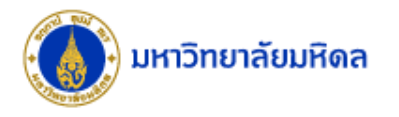

# **ZFMRP019** รายงาน Internal Order Z108

งานบริหารงบประมาณ กองคลัง

02/04/2561

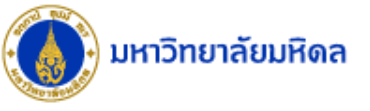

## ZFMRP019: รายงานค่าใช้จ่ายของ Internal Order Z108

| ☞ <u>P</u> rogram <u>E</u> dit <u>G</u> oto S <u>y</u> stem <u>H</u> elp |                         |
|--------------------------------------------------------------------------|-------------------------|
| Ø 🚺 A 🕒 Ø Ø 😫 I                                                          | ■ №   谷 む む   栗 戸   🎯 🖷 |
| 4.คลิก<br>Orde an/Actual/Commitm                                         | nent                    |
| •                                                                        |                         |
| Selection values                                                         | 1.ระบุบงบบระมาณ         |
| Controlling Area 1000                                                    |                         |
| Fiscal Year 2017                                                         |                         |
| From Period 1                                                            |                         |
| To Period 12                                                             |                         |
| Plan Version 0                                                           |                         |
| Selection groups                                                         | 2.ระบุเลขที่ IO Z108    |
| Order Group                                                              |                         |
| Or value(s) 86001                                                        | 10183000 to 🖻           |
| Cost Element Group CI                                                    |                         |
| Or value(s)                                                              | to                      |
| Additional Criteria                                                      | 3 ระบอล่มรวยอ่วย - Cl   |
| กองทน                                                                    |                         |
| แหล่งเงิน                                                                | to                      |
| ยุทธศาสตร์                                                               | to 🗢                    |
| พันธกิจ                                                                  | to                      |
| Functional Area                                                          | to                      |
| Profit Center                                                            | to                      |
| Responsible CCtr                                                         | to S                    |
|                                                                          |                         |

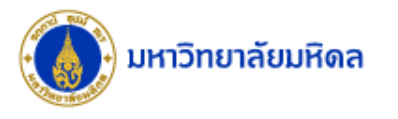

### ZFMRP019: รายงานค่าใช้จ่ายของ Internal Order Z108

#### Layout:/STANDARD

| 로 System Help |                                            |           |                  |              |                      |                    |                           |                                   |                    |                 |              |  |  |
|---------------|--------------------------------------------|-----------|------------------|--------------|----------------------|--------------------|---------------------------|-----------------------------------|--------------------|-----------------|--------------|--|--|
| Ø             | - 4 🗉 🗠 🚱 🤇                                |           | 111 🗘 🕄  🗙       | 2   😵 🖪      |                      |                    |                           |                                   |                    |                 |              |  |  |
| Orders: Budge | Orders: Budget/Plan/Actual/Commitment      |           |                  |              |                      |                    |                           |                                   |                    |                 |              |  |  |
|               |                                            |           |                  |              |                      |                    |                           |                                   |                    |                 |              |  |  |
|               |                                            |           |                  |              |                      |                    |                           |                                   |                    |                 |              |  |  |
| Orders: Bud   | lget/Plan/Actual                           | /Commitme | ent              |              |                      |                    |                           |                                   |                    |                 |              |  |  |
|               | 5, ,                                       | ,         |                  |              |                      |                    |                           |                                   |                    |                 |              |  |  |
|               |                                            |           |                  |              |                      |                    |                           |                                   |                    |                 |              |  |  |
|               |                                            |           | Cast Flamont Cr. | Cast Flament | Name                 |                    |                           | una da da é                       | thur for           | Functional Area | Draft Cantor |  |  |
| F860010183000 | Description<br>งานยินดีผู้ได้รับพรท.สมเด็จ | Long Text | Cost Element Gr  | Cost Element | Name                 | กองทุน<br>10101004 | แหลงเงน<br>1 - เงินรายได้ | 04 - Exc. manage sustainable org. | พนธกจ<br>Z - อื่นๆ | 0370001         | Pont Center  |  |  |
| L             |                                            |           |                  | д            |                      |                    |                           |                                   |                    |                 |              |  |  |
|               | งานยินดีผู้ได้รับพรท.สมเด็จ                |           | G400             | 5302069990   | ด่าธรรมเนียมอื่น     | 10101004           | 1 - เงินรายได้            | 04 - Exc. manage sustainable org. | Z - อื่นๆ          | 0370001         | P01          |  |  |
|               | งานยินดีผู้ใด้รับพรท.สมเด็จ                |           |                  | 5302080020   | ค่าอาหารประชุม ดนง.  | 10101004           | 1 - เงินรายได้            | 04 - Exc. manage sustainable org. | Z - อื่นๆ          | 0370001         | P01          |  |  |
|               | งานยินดีผู้ได้รับพรท.สมเด็จ                |           |                  | 5304010030   | คชจ.เดินทางอื่นในปท. | 10101004           | 1 - เงินรายได้            | 04 - Exc. manage sustainable org. | Z - อื่นๆ          | 0370001         | P01          |  |  |
|               |                                            |           | G400 (           | <u>_</u>     |                      |                    |                           |                                   |                    |                 |              |  |  |
|               | งานยินดีผู้ใด้รับพรท.สมเด็จ                |           | G500             | 5303010010   | ด่าวัสดุสำนักงาน     | 10101004           | 1 - เงินรายได้            | 04 - Exc. manage sustainable org. | Z - อื่นๆ          | 0370001         | P01          |  |  |
|               | งานยินดีผู้ใด้รับพรท.สมเด็จ                |           |                  | 5303010130   | ด่าวัสดุของที่ระลึก  | 10101004           | 1 - เงินรายได้            | 04 - Exc. manage sustainable org. | Z - อื่นๆ          | 0370001         | P01          |  |  |
|               | งานยินดีผู้ใด้รับพรท.สมเด็จ                |           |                  | 5303010140   | ด่าวัสดุบริโภค       | 10101004           | 1 - เงินรายได้            | 04 - Exc. manage sustainable org. | Z - อื่นๆ          | 0370001         | P01          |  |  |
|               |                                            |           | G500 (           | <u>_</u>     |                      |                    |                           |                                   |                    |                 |              |  |  |
|               | งานยินดีผู้ใด้รับพรท.สมเด็จ                |           | G800             | 5502050010   | เงินอุดหนุนดำเนินงาน | 10101004           | 1 - เงินรายได้            | 04 - Exc. manage sustainable org. | Z - อื่นๆ          | 0370001         | P01          |  |  |
|               |                                            |           | G800 (           | <u> </u>     |                      |                    |                           |                                   |                    |                 |              |  |  |
| 860010183000  | <b>凸</b>                                   |           |                  |              |                      |                    |                           |                                   |                    |                 |              |  |  |
| <b>A</b>      |                                            |           |                  |              |                      |                    |                           |                                   |                    |                 |              |  |  |
|               |                                            |           |                  |              |                      |                    |                           |                                   |                    |                 |              |  |  |
|               |                                            |           |                  |              |                      |                    |                           |                                   |                    |                 |              |  |  |

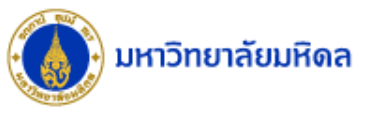

### ZFMRP019: รายงานค่าใช้จ่ายของ Internal Order Z108

| 4                                                           |                                                                                                    |                                                       |                                                                                                    |                                                                                                    |                                                                                                    |                                                                                                    |                                                                                                    |            |                                                                                                    |                           |                                                        |
|-------------------------------------------------------------|----------------------------------------------------------------------------------------------------|-------------------------------------------------------|----------------------------------------------------------------------------------------------------|----------------------------------------------------------------------------------------------------|----------------------------------------------------------------------------------------------------|----------------------------------------------------------------------------------------------------|----------------------------------------------------------------------------------------------------|------------|----------------------------------------------------------------------------------------------------|---------------------------|--------------------------------------------------------|
| การเลอ                                                      | ึก Lavout:                                                                                                    | SUM .                                                 |                                                                                                    |                                                                                                    |                                                                                                    |                                                                                                    |                                                                                                    |            |                                                                                                    |                           |                                                        |
|                                                             | ,, ·                                                                                                    |                                                       | ን ቋን   🚾                                                                                                    |                                                                                                    |                                                                                                    |                                                                                                    |                                                                                                    |            |                                                                                                    |                           |                                                        |
|                                                             |                                                                                                    |                                                       |                                                                                                    |                                                                                                    |                                                                                                    | 🔄 Layout: Choo                                                                                                    | se                                                                                                    |            |                                                                                                    |                           | ×                                                      |
| Orders: Budge                                               | et/Plan/Actual/Com                                                                                                    | mitment                                               |                                                                                                    |                                                                                                    |                                                                                                    |                                                                                                    |                                                                                                    |            |                                                                                                    | _                         |                                                        |
|                                                             |                                                                                                    |                                                       |                                                                                                    |                                                                                                    |                                                                                                    | Layout                                                                                                    | Layout description                                                                                                    |            |                                                                                                    |                           |                                                        |
|                                                             |                                                                                                    | 1 ໑ລີ                                                 | ก                                                                                                    |                                                                                                    |                                                                                                    | /STANDARD                                                                                                    | Standard                                                                                                    |            |                                                                                                    |                           |                                                        |
|                                                             |                                                                                                    | 1.61                                                  |                                                                                                    |                                                                                                    |                                                                                                    | /SUM                                                                                                    | Sum-OPFM6                                                                                                    |            |                                                                                                    |                           |                                                        |
| Orders: Bud                                                 | lget/Plan/Actual/                                                                                                    | ٩                                                     |                                                                                                    |                                                                                                    |                                                                                                    |                                                                                                    |                                                                                                    |            |                                                                                                    | -                         |                                                        |
|                                                             |                                                                                                    |                                                       |                                                                                                    |                                                                                                    |                                                                                                    |                                                                                                    |                                                                                                    |            |                                                                                                    |                           |                                                        |
|                                                             |                                                                                                    | /                                                     |                                                                                                    |                                                                                                    |                                                                                                    |                                                                                                    |                                                                                                    |            |                                                                                                    |                           |                                                        |
| 3 4 7 6 2                                                   | 3 🟹 , 🖾 , 🏂 , 🗋 🙋                                                                                                    | ) . 🖪 . 🖽 . I                                         | h I 🖬                                                                                                    |                                                                                                    |                                                                                                    |                                                                                                    |                                                                                                    |            |                                                                                                    |                           |                                                        |
| Order                                                       | Description L                                                                                                    | ong Text                                              | Choose Layout                                                                                                    | Element Nar                                                                                                    | ทย กอ                                                                                                    |                                                                                                    |                                                                                                    |            |                                                                                                    |                           | nter                                                   |
| 860010183000                                                | งานยินดีผู้ได้รับพรท.สมเด็จ                                                                                                    |                                                       | Change Layout                                                                                                    |                                                                                                    | 10                                                                                                    |                                                                                                    | ว เลือก /CLIN                                                                                                    | 1          |                                                                                                    |                           |                                                        |
|                                                             | งวายในอียได้รับพรพ สมเด็จ                                                                                                    |                                                       | Save Layout                                                                                                    | a dos                                                                                                    | รรมเนียนวิ่น 10                                                                                                    |                                                                                                    | <b>J.</b> 60011/JON                                                                                                    | //         | ℣⅊⋿                                                                                                    |                           |                                                        |
|                                                             | งานยินดีผู้ได้รับพรท.สมเด็จ                                                                                                    |                                                       | Manage Layouts                                                                                                    | en la                                                                                                    | าหารประชม ดนง. 10                                                                                                    | 101004 1 - เงินรา                                                                                                    |                                                                                                    | a.         | Z - อื่นๆ                                                                                                    | 0370001                   | P01                                                    |
|                                                             | งานยินดีผู้ใด้รับพรท.สมเด็จ                                                                                                    |                                                       |                                                                                                    | 530401                                                                                                    | จ.เดินทางอื่นในปท. 10                                                                                                    | 101004 1 - เงินรายได้                                                                                                    | 04 - Exc. manage sustai                                                                                                    | nable org. | Z - อื่นๆ                                                                                                    | 0370001                   | P01                                                    |
|                                                             |                                                                                                    |                                                       | G400 -                                                                                                    |                                                                                                    |                                                                                                    |                                                                                                    |                                                                                                    |            |                                                                                                    |                           |                                                        |
|                                                             | งานยินดีผู้ใด้รับพรท.สมเด็จ                                                                                                    |                                                       | G500                                                                                                    | 0.8                                                                                                    |                                                                                                    | - เงินรายได้                                                                                                    | 04 - Exc. manage sustai                                                                                                    | nable org. | Z - อื่นๆ                                                                                                    | 0370001                   | P01                                                    |
|                                                             |                                                                                                    |                                                       |                                                                                                    |                                                                                                    |                                                                                                    |                                                                                                    | 04 - Evc manado sustai                                                                                                    | nable org  | 7 - 519                                                                                                    | 0370001                   | P01                                                    |
|                                                             | งานยนตดู เตรบทรทาสมเตจ                                                                                                    |                                                       |                                                                                                    |                                                                                                    | in Layou                                                                                                    | - เงนรายาด                                                                                                    | 04 Eve manage sustai                                                                                                    | nable erg. | 7 5                                                                                                    | 0220001                   | 001                                                    |
|                                                             | งานยนตสุเทรบทรท.สมเตจ<br>งานยินตีสู่ได้รับทรท.สมเต็จ                                                                                                    |                                                       | G500 ـ ۲                                                                                                    | 2.666                                                                                                    |                                                                                                    | - เงินรายได้<br>- เงินรายได้                                                                                                    | 04 - Exc. manage sustai                                                                                                    | nable org. | Z - อื่นๆ                                                                                                    | 0370001                   | P01                                                    |
| Orders: Bu                                                  | งามขันส์สูได้รับพรา.สมเด็จ<br>งามขันส์สูได้รับพรา.สมเด็จ                                                                                                    | al/Commitr                                            | nent                                                                                                    | 2.6610                                                                                                    |                                                                                                    | - เงินรายได้<br>- เงินรายได้                                                                                                    | 04 - Exc. manage sustai                                                                                                    | nable org. | Z - δυη                                                                                                    | 0370001                   | P01                                                    |
| Orders: Bu<br>로                                             | ເປີດອະເທດ ແລະ ເປັນ ເປັນ ເປັນ ເປັນ ເປັນ ເປັນ ເປັນ ເປັນ                                                                                                    | al/Commitr                                            | 6500 ¿<br>nent                                                                                                    | 2.6610                                                                                                    |                                                                                                    | <ul> <li>- เงินรายได้</li> <li>- เงินรายได้</li> </ul>                                                                                                    | 04 - Exc. manage sustai                                                                                                    | nable org. | Z - đug                                                                                                    | 0370001                   | P01                                                    |
| Orders: Bu                                                  | onມມິນສົງໄຫວນາລາມເອົາ<br>onມມິນສົງໄຫວັນທອກ.ສາມເອົ້າ<br>idget/Plan/Actua<br>ເຊິງອີເມືອງອີເມືອງອີເມືອງ<br>ໂດຍscription                                                                                                    | al/Commitr                                            | nent                                                                                                    | Name                                                                                                    | วกั Layou รัฐมายสาย                                                                                                    | - เงิมรายไม่<br>- เงิมรายได้<br>สิน E                                                                                                    | 04 - Exc. manage sustai<br>04 - Exc. manage sustai                                                                                                    | nable org. | Z - อันๆ<br>ใช้ไป+ผูกพันΣ                                                                                                    | 0370001                   | P01<br>อจากงบทั้งสิ้น                                  |
| Orders: Bu<br>() (소) (위) (위) (위) (위) (위) (위) (위) (위) (위) (위 | ານບັນລິຊັບລາມກາເລີຍເອາ.<br>ງານບັນລິຊັບລານແມ່ນ<br>Idget/Plan/Actua<br>ເຊິງອີງ ເຊິ່ງ ເຊິ່ງ<br>Description<br>ງານບັນລິຊູໄລ່ວັນທຣາກ.ສາມ                                                                                                    | al/Commitr                                            | nent                                                                                                    | Name                                                                                                    | געטעדער איז דער איז דער געטע דער געטע דער געטע געטען געטען געטען געטען געטען געטען געטען געטען געטען געטען געטע<br>דער געטען געטען געטען געטען געטען געטען געטען געטען געטען געטען געטען געטען געטען געטען געטען געטען געטען געטען | <ul> <li>- เงินรายได้</li> <li>- เงินรายได้</li> <li>สิน ะ</li> <li>0</li> </ul>                                                                                                    | 04 - Exc. manage sustai                                                                                                    | hu Σ       | Z - อันๆ<br>ใช้ไป+ผูกพัน Σ                                                                                                    | 0370001<br>งบประมาณคงเหล็ | 901<br>อจากงบทั้งสิ้น<br>15,716.15                     |
| Orders: Bu<br>(전) (소) (전)<br>Order<br>860010183000          | งานยันดีสูได้รับพรท.สมเด็จ<br>Idget/Plan/Actua<br>เชิ โรเชิชี                                                                                                    | al/Commiti                                            | 6500 ¿<br>ment<br>                                                                                                    | Name                                                                                                    | <ul> <li>วาา Layou</li> <li>รัฐมาไระมาณทั้งไ<br/>70,000.0</li> <li>70,000.0</li> </ul>                                                                                                    |                                                                                                    | 04 - Exc. manage sustai                                                                                                    | hu Σ       | Z - อันๆ<br>ใช้ไป+ลูกฟัน Σ                                                                                                    | 0370001<br>งบประมาณคงเหล็ | 901<br>อจากงบทั้งสิ้น<br>15,716.15<br><b>15,716.15</b> |
| Orders: Bu<br>(조) (요구)(B)<br>Order<br>660010183000          | ເປັນແມ່ນຊູ້ພວມກອງແລະແລະ<br>orubuลີຊູໄດ້ອັນທອກແລະເລີ້ອີ<br>idget/Plan/Actua<br>ເຊິ່ງ<br>Description<br>orubuลີຜູໄດ້ອັນທອກແລະແ<br>orubuลີຜູໄດ້ອັນທອກແລະແ<br>orubuลີຜູໄດ້ອັນທອກແລະແ                                                                                                    | al/Commiti                                            | 6500 ¿<br>ment                                                                                                    | Z.เอาย<br>Name                                                                                                    | <ul> <li>รัฐมาระมาณทั้ง</li> <li>รัฐมาระมาณทั้ง</li> <li>70,000.0</li> </ul>                                                                                                    | <ul> <li>- เงินรายได้</li> <li>- เงินรายได้</li> <li>สิน ะ</li> <li>0</li> <li>0</li> </ul>                                                                                                    | 04 - Exc. manage sustai<br>04 - Exc. manage sustai                                                                                                    | hu Σ       | Z - อับๆ<br>ใช้ไป+ผูกพัน Σ                                                                                                    | 0370001<br>งบประมาณคงเหล็ | 901<br>อจากงบทั้งสิ้น<br>15,716.15<br><b>15,716.15</b> |
| Orders: Bu<br>() (A 구 (A)<br>Order<br>(860010183000         | ບານມິນສະຍູ ທະນາກາາສມເສັລ<br>ບານມິນລິຊີໄດ້ຮັບທະກາສມເລັ້ລ<br>idget/Plan/Actua<br>ເມື່ອງ<br>Description<br>ບານມິນລິຊູໄດ້ຮັບທະກາສມແ<br>ບານມິນລິຊູໄດ້ຮັບທະກາສມແ<br>ບານມິນລິຊູໄດ້ຮັບທະກາສມແ<br>ບານມິນລິຊູໄດ້ຮັບທະກາສມແ                                                                                                    | al/Commiti                                            | 6500 2<br>ment<br>Cost Element<br>5302069990<br>5302080020<br>53040020<br>53040000<br>53040000<br>53040000<br>53040000<br>53040000<br>53040000<br>530400000<br>53040000<br>53040000<br>53040000<br>53040000<br>53040000<br>530400000<br>530400000<br>530400000<br>530400000<br>530400000<br>530400000<br>530400000<br>530400000<br>530400000<br>530400000<br>530400000<br>530400000<br>5304000000<br>530400000<br>5304000000<br>5304000000<br>530400000<br>5304000000<br>5304000000<br>5304000000000<br>530400000000000000000000000000000000000 | ∠.เอาข<br>Name<br>คำธรรมเนียนอื่น<br>คำอาหารประชุม คนอ.                                                                                                    | Σ งบประมาณทั้ง<br>70,000.0<br>• 70,000.0                                                                                                    | <ul> <li>สัน ะ</li> <li>0</li> <li>43,60</li> </ul>                                                                                                    | 04 - Exc. manage sustai<br>04 - Exc. manage sustai<br>ใช้ไป 2 ผูกท่<br>17.85                                                                                             | hu Σ       | <ul> <li>Z - อันๆ</li> <li>ในไป+ผูกพัน Σ</li> <li>43,607.85</li> </ul>                                                                                                    | 0370001<br>งบประมาณคงเหล็ | 901<br>อจากงบทั้งสั้น<br>15,716.15<br><b>15,716.15</b> |
| Orders: Bu<br>(영) 솔 ♥ (위)<br>Order<br>660010183000          | งานยินดีผู้เสริมพรท.สมเด็จ<br>idget/Plan/Actua<br>Description<br>งานยินดีผู้ได้รับพรท.สมเ,<br>งานยินดีผู้ได้รับพรท.สม,<br>งานยินดีผู้ได้รับพรท.สม,<br>งานยินดีผู้ได้รับพรท.สม,<br>งานยินดีผู้ได้รับพรท.สม,                                                                                                    | al/Commitr                                            | 6500 ₹<br>ment<br>Cost Element<br>5302069990<br>5302080020<br>530410030                                                                                                    | ∠.เ6ถิเข<br>Name<br>ค่าธรรมเนียมอื่น<br>ค่าอาหารประชุม ตนง.<br>คฃจ.เดินทางอื่นในปท.                                                                                                    | วาา Layou รังบุรรมาณทั้งไ<br>70,000.0 70,000.0                                                                                                    | <ul> <li>สัน ะ</li> <li>0</li> <li>43,60</li> </ul>                                                                                                    | 04 - Exc. manage sustai           04 - Exc. manage sustai           10 <sup>1</sup> L           10 <sup>2</sup> L           17.85                                        | hu Σ       | <ul> <li>Z - อันๆ</li> <li>ในไป+ผูกพัน Σ</li> <li>43,607.85</li> <li>43,607.85</li> </ul>                                                                                                    | 0370001                   | 901<br>อจากงบทั้งสิ้น<br>15,716.15<br><b>15,716.15</b> |
| Orders: Bu<br>(영) (소) (위)<br>Order<br>(B60010183000         | งานยันค์สูงครบทรงเ.สมเด้า<br>งานยันค์สูได้รับทรงเ.สมเด้า<br>Idget/Plan/Actua<br>Description<br>งานยันค์สูได้รับทรงเ.สมเ<br>งานยันค์สูได้รับทรงเ.สมเ<br>งานยันค์สูได้รับทรงเ.สมเ<br>งานยันค์สูได้รับทรงเ.สมเ<br>งานยันค์สูได้รับทรงเ.สมเ                                                                                                    | al/Commits                                            | 6500 ₹<br>ment  Cost Element  S302069990  S302080020  S30410030  S303010010                                                                                                    | ∠.เ6ถิเข<br>Name<br>ค่าธรรมเนียมอื่น<br>ค่าอาหารประชุม ดนง.<br>คยจ.เดินทางอื่นในปท.                                                                                                    | วาา Layou รัฐมาประมาณทั่งได้<br>70,000.0 70,000.0                                                                                                    | <ul> <li>สัน ะ</li> <li>0</li> <li>43,60</li> <li>43,60</li> </ul>                                                                                                    | 04 - Exc. manage sustai<br>04 - Exc. manage sustai<br>12111 ב פַוּחַי<br>17.85                                                                                           | hu Σ       | 2 - 5ับๆ<br>12ไป+ผูกฟน Σ<br>43,607.85<br>2.350.00                                                                                                    | 0370001<br>งบประมาณคงเหล็ | 901<br>อจากงบทั้งสิ้น<br>15,716.15<br><b>15,716.15</b> |
| Orders: Bu<br>() (소) (위)<br>Order<br>(860010183000          | งามยินดีสุปตรบทรงเ.สมเด็จ<br>งามยินดีสุได้รับทรงเ.สมเด็จ<br>Idget/Plan/Actua<br>Description<br>งานยินดีสุได้รับทรงเ.สมเ<br>งานยินดีสุได้รับทรงเ.สมเ<br>งานยินดีสุได้รับทรงเ.สมเ<br>งานยินดีสุได้รับทรงเ.สมเ<br>งานยินดีสุได้รับทรงเ.สมเ                                                                                                    | al/Commits                                            | 6500 ₹<br>nent  Cost Element  S302069990 S302080020 S304010030  S30301010 S30301010                                                                                                    | ∠. เริราย<br>Name<br>ค่าธรรมเนียมอื่น<br>ค่าอาหารประชุม ดนง.<br>คษา.เดินทางอื่นในปท.<br>ค่าวสดุส่านีกงาน<br>ค่าวสดุส่านีกงาน                                                                                         | วาา Layou<br>2 งบประมาณทั้ง<br>70,000.0                                                                                                    | - (305701014)           - (305701014)           - (30570104)           - (30570104)           - (30570104)           - (30570104)           - (30570104)           - (30570104)           - (30570104)           - (30570104)           - (30570104)           - (30570104)           - (30570104)           - (30570104)           - (30570104)           - (30570104)           - (30570104)           - (30570104)           - (30570104)           - (30570104)           - (30570104)           - (30570104)           - (30570104)           - (30570104)           - (30570104)           - (30570104)           - (30570104)           - (30570104)           - (30570104)           - (30570104)           - (30570104)           - (30570104)           - (30570104)           - (30570104)           - (30570104)           - (30570104)           - (30570104)           - (30570104)           - (30570104)           - (30570104)           - (30570104)           - (30570104 | 04 - Exc. manage sustai<br>04 - Exc. manage sustai<br>1111 ב קרא<br>17.85<br>7.85<br>50.00                                                                               | hu Σ       | Z - ธับๆ<br>ใช่ไป+ผูกพัน Σ<br>43,607.85<br>2,350.00<br>4,280.00                                                                                                    | 0370001<br>งบประมาณคงเหลื | 901<br>อจากงบทั้งสิ้น<br>15,716.15<br>15,716.15        |
| Orders: Bu<br>(영) (요) (위)<br>Order<br>860010183000          | งามยินดีสูปตริบทรา.สมเด็จ<br>งามยินดีสุได้รับทรา.สมเด็จ<br>Idget/Plan/Actua<br>Description<br>งามยินดีสุได้รับทรา.สมเ<br>งามยินดีสุได้รับทรา.สมเ<br>งามยินดีสุได้รับทรา.สมเ<br>งามยินดีสุได้รับทรา.สมเ<br>งามยินดีสุได้รับทรา.สมเ                                                                                                    | al/Commitr<br>Cost Element Gr<br>6400<br>6400<br>6500 | 6500 ₹<br>nent<br>Cost Element<br>S302069990<br>S302080020<br>S304010030<br>S30301010<br>S303010130<br>S303010140                                                                                                    | 2.5618           Name           ค่าธรรมเนียมอื่น           ค่าธรรมเนียมอื่น           ค่าอาหารประชุม คนง.           คช่า.เดินทางอื่นในปท.           ค่าวสดุของที่ระลึก           ค่าวสดุรับริกด                      | Σ งบประมาณทั้ง<br>70,000.0                                                                                                    | - (305701014)           - (305701014)           - (30570104)           - (30570104)           - (30570104)           - (30570104)           - (30570104)           - (30570104)           - (30570104)           - (30570104)           - (30570104)           - (30570104)           - (30570104)           - (30570104)           - (30570104)           - (30570104)           - (30570104)           - (30570104)           - (30570104)           - (30570104)           - (30570104)           - (30570104)           - (30570104)           - (30570104)           - (30570104)           - (30570104)           - (30570104)           - (30570104)           - (30570104)           - (30570104)           - (30570104)           - (30570104)           - (30570104)           - (30570104)           - (30570104)           - (30570104)           - (30570104)           - (30570104)           - (30570104)           - (30570104)           - (30570104)           - (30570104 | 04 - Exc. manage sustai<br>04 - Exc. manage sustai<br>ในไป Σ ผุกท่<br>17.85<br>7.85<br>50.00<br>80.00<br>66.00                                                           | Nu Σ       | Z - อันๆ<br>2 - อันๆ<br>ใช้ไป+ผูกพัน Σ<br>43,607.85<br>2,350.00<br>4,280.00<br>4,046.00                                                                                                    | 0370001<br>งบประมาณคงเหลื | 901<br>อจากงบทั้งสั้น<br>15,716.15<br><b>15,716.15</b> |
| Orders: Bu<br>(오) (소) (전)<br>Order<br>(860010183000         | <ul> <li>งามยินลีสุได้รับพรท.สมเด็จ</li> <li>งามยินลีสุได้รับพรท.สมเด็จ</li> <li>idget/Plan/Actual</li> <li>Description</li> <li>งามยินลีสุได้รับพรท.สมเ</li> <li>งามยินลีสุได้รับพรท.สมเ</li> <li>งามยินลีสุได้รับพรท.สมเ</li> <li>งามยินลีสุได้รับพรท.สมเ</li> <li>งามยินลีสุโด้รับพรท.สมเ</li> <li>งามยินลีสุโด้รับพรท.สมเ</li> <li>งามยินลีสุโด้รับพรท.สมเ</li> <li>งามยินลีสุโด้รับพรท.สมเ</li> </ul>                                                                                                    | al/Commiti                                            | 6500 ₹<br>ment<br>Cost Element<br>5302069990<br>5304010030<br>5303010100<br>5303010100<br>5303010140                                                                                                    | 2.5618           ทลme           คำธรรมเบียมอื่น           คำอาหารประชุม ดนง.           ดาจ.เดินทางอื่นในปท.           ต่าวัสดุของที่ระลึก           คำวัสดุบอริโภค                                                   | Σ งบประมาณหัง<br>70,000.0                                                                                                    | - (305701014)           - (305701014)           - (30570104)           - (30570104)           - (30570104)           - (30570104)           - (30570104)           - (30570104)           - (30570104)           - (30570104)           - (30570104)           - (30570104)           - (30570104)           - (30570104)           - (30570104)           - (30570104)           - (30570104)           - (30570104)                                                                                                    | 04 - Exc. manage sustai           04 - Exc. manage sustai           1211           Σ         qmV           17.85           50.00           6.00                          | hu Σ       | 2 - 5ัมๆ<br>ב - 5ัมๆ<br>1ช้ไป+ผูกพัม Σ<br>43,607.85<br>2,350.00<br>4,280.00<br>4,046.00<br>10,676.00                                                                                                    | 0370001                   | 901<br>อลากงบทั้งสั้น<br>15,716.15<br><b>15,716.15</b> |
| Orders: Bu<br>()                                            | <ul> <li>งามยินดีสูได้รับพรท.สมเด็จ</li> <li>งามยินดีสุได้รับพรท.สมเด็จ</li> <li>idget/Plan/Actual</li> <li>idget/Plan/Actual</li></ul>                                                                                                    | al/Commiti                                            | 6500 ₹<br>ment  Cost Element  S302069990 S302080020 S304010030  S30301010 S30301010 S30300100 S30300100 S3030000 S300000 S3000000 S3000000 S3000000 S3000000 S3000000 S30000000 S3000000 S3000000 S3000000 S30000000 S30000000 S30000000 S300000000                                                                                                    | ∠. เริ่มไขมอื่น<br>คำธรรมเนียมอื่น<br>คำอาทารประชุม ดนง.<br>ดชจ.เดินทางอื่นในปท.<br>คำวิสตุปรโกด<br>เงินอุดหนุนดำเนินงาน                                                                                             | ັ<br>2 ຈາກງາງຂອງບາດແຫຼງຈາງ<br>20,000.0<br>• 20,000.0                                                                                                    | - (30570210)           - (30570210)           - (30570210)           - (30570210)           - (30570210)           - (30570210)           - (30570210)           - (30570210)           - (30570210)           - (30570210)           - (30570210)           - (30570210)           - (30570210)           - (30570210)           - (30570210)           - (30570210)           - (30570210)           - (30570210)           - (30570210)           - (30570210)           - (30570210)           - (30570210)           - (30570210)           - (30570210)           - (30570210)           - (30570210)           - (30570210)           - (30570210)           - (30570210)           - (30570210)           - (30570210)           - (30570210)           - (30570210)           - (30570210)           - (30570210)           - (30570210)           - (305702100)           - (30570210000000000000000000000000000000000                                                             | 04 - Exc. manage sustai<br>04 - Exc. manage sustai<br>1ชไป Σ ผูกทั<br>17.85<br>50.00<br>80.00<br>66.00                                                                   | hu Σ<br>-  | Z - δυη           12111+εμηλια         Σ           43,607.85         -           43,607.85         -           43,607.85         -           43,607.85         -           4,280.00         -           4,280.00         -           4,046.00         - | 0370001                   | P01                                                    |
| Orders: Bu<br>(영) (요구)(원)<br>Order<br>(860010183000         | งามยินดีผูได้รับพรท.สมเด็จ<br>constant (Constant)<br>constant (Constant)<br>c | al/Commits                                            | 6500 ₹<br>ment  Cost Element  S302069990 S302080020 S304010030  S30301010 S30301010 S30301010 S303010140  S502050010                                                                                                    | 2. 5618           ค่าธรรมเนียมอื่น           ค่าอาหารประชุม ดนง.           ค่าอาหารประชุม ดนง.           ค่าวสดุของที่ระลึก           ค่าวสดุของที่ระลึก           ค่าวสดุของที่ระลึก           ด่าวสดุหนุนดำเนินงาน | <ul> <li>รัฐมาระมาณทั้ง</li> <li>70,000.0</li> <li>70,000.0</li> </ul>                                                                                                    | - (3057010 kg           - (3057010 kg           - (3057010 kg           - (3057010 kg           - (305701 kg           - (305701 | 04 - Exc. manage sustai           04 - Exc. manage sustai           101 I           2           สุกทั           17.85           50.00           30.00           66.00    | hu Σ       | Z - δυη           Itilul+μηλια           43,607.85           2,350.00           4,280.00           4,046.00           10,676.00                                                                                                    | 0370001                   | P01                                                    |
| Orders: Bu<br>(영) (요) (위)<br>Order<br>(860010183000         | งามยินดีสุปตรบทรงเ.สมเด้า<br>งามยินดีสุได้รับทรงเ.สมเด้า<br>Description<br>งามยินดีสุได้รับทรงเ.สมเ<br>งามยินดีสุได้รับทรงเ.สมเ<br>งามยินดีสุได้รับทรงเ.สมเ<br>งามยินดีสุได้รับทรงเ.สมเ<br>งามยินดีสุได้รับทรงเ.สมเ<br>งามยินดีสุได้รับทรงเ.สมเ                                                                                                    | al/Commits                                            | 6500 ₹<br>ment<br>Cost Element<br>5302069990<br>5302080020<br>530410030<br>530301010<br>530301010<br>53030100<br>53030000<br>530300000<br>530300000<br>530300000<br>530300000<br>530300000<br>530300000<br>530300000<br>530300000<br>530300000<br>530300000<br>5303000000<br>5303000000<br>5303000000<br>5303000000<br>530300000000<br>53030000000<br>530300000000<br>53030000000000                              | ∠. เริโร<br>ผ่าธรรมเนียมอื่น<br>ผ่าอาหารประชุม ดนง.<br>คชจ.เดินทางอื่นในปท.<br>ผ่าวสดุสำนักงาน<br>ผ่าวสดุขรรีกด<br>เงินอุดทนุนดำเนินงาน                                                                              | <ul> <li>วาา Layou</li> <li>ระบานหัง</li> <li>70,000.0</li> <li>70,000.0</li> <li>70,000.0</li> </ul>                                                                                                    | - (305701014)           - (305701014)           - (30570104)           - (30570104)           - (30570104)           - (30570104)           - (30570104)           - (30570104)           - (30570104)           - (30570104)           - (30570104)           - (30570104)           - (30570104)           - (30570104)           - (30570104)           - (30570104)           - (30570104)           - (30570104)           - (30570104)           - (30570104)           - (30570104)           - (30570104)           - (30570104)           - (30570104)           - (30570104)           - (30570104)           - (30570104)           - (30570104)           - (30570104)           - (30570104)           - (30570104)           - (30570104)           - (30570104)           - (30570104)           - (30570104)           - (30570104)           - (30570104)           - (30570104)           - (30570104)           - (30570104)           - (30570104)           - (30570104 | 04 - Exc. manage sustai           04 - Exc. manage sustai           107.85           7.85           7.85           60.00           60.00           60.00           33.85 | hu Σ       | Z-δυη<br>2-δυη<br>11/21/21+εμηλμ Σ<br>43,607.85<br>2,350.00<br>4,280.00<br>4,046.00<br>10,676.00<br>54,283.85<br>                                                                                                    | 0370001                   | 901<br>อจากงบทั้งสิ้น<br>15,716.15<br>15,716.15        |

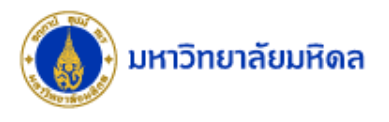

| ZFMRP019                                                                                                 | S_ALR_87013019                                   |
|----------------------------------------------------------------------------------------------------|--------------------------------------------------|
| แสดงเฉพาะปีงบประมาณที่สอบถาม<br>ตามประเภทรายจ่าย                                                         | แสดงทุกปึงบประมาณ และแต่ละ<br>ปึงบประมาณในภาพรวม |
| แสดงทั้งรายรับและรายจ่าย และสามารถ<br>กำหนด Cost Element Group = Cl<br>เพื่อให้รายงานแสดงเฉพาะรายจ่ายได้ | แสดงทั้งรายรับและรายจ่าย                         |
| ไม่สามารถแสดงรายละเอียดของรายการ                                                                         | สามารถแสดงรายละเอียดของรายการได้                 |
| สามารถแสดงรายจ่ายตามหัวหมวดรายจ่าย                                                                       | ต้องจัดรูปแบบรายงานเอง                           |

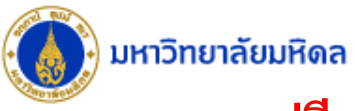

| 2                                                                                          |                                                                                                    |                                                                              |                                                                                                    |                                                                                                    |                                                                                                    |                                                                                                    |                                                                                                    |                                                                                                    |                                                                                                    |                                                                                                    |                                                                                                    |
|--------------------------------------------------------------------------------------------|----------------------------------------------------------------------------------------------------|------------------------------------------------------------------------------|----------------------------------------------------------------------------------------------------|----------------------------------------------------------------------------------------------------|----------------------------------------------------------------------------------------------------|----------------------------------------------------------------------------------------------------|----------------------------------------------------------------------------------------------------|----------------------------------------------------------------------------------------------------|----------------------------------------------------------------------------------------------------|----------------------------------------------------------------------------------------------------|----------------------------------------------------------------------------------------------------|
| List: Rudae                                                                                | t/Actual/Commi                                                                                                    | itmente                                                                      |                                                                                                    |                                                                                                    |                                                                                                    |                                                                                                    |                                                                                                    |                                                                                                    |                                                                                                    |                                                                                                    |                                                                                                    |
| e 🗉 🖬 🕅                                                                                    | <b>                                   </b>                                                                                                    | tinents<br>tinents<br>tinents                                                | i:                                                                                                    | S A                                                                                                    | ALR 870                                                                                                    | 13019 แสดงข้                                                                                                    | อมูลทุกปี                                                                                                    |                                                                                                    |                                                                                                    |                                                                                                    |                                                                                                    |
| (ariation) Fiscal Vea                                                                      |                                                                                                    |                                                                              | _                                                                                                    |                                                                                                    |                                                                                                    | <b>A</b> D                                                                                                    | 1                                                                                                    |                                                                                                    |                                                                                                    |                                                                                                    |                                                                                                    |
| 1-S-GJAHR-B                                                                                | UD-ALL Overall Budget                                                                                                    |                                                                              |                                                                                                    | ᇤ                                                                                                    | Home                                                                                                    | SF Di ∓<br>ant Page Lavout Forr                                                                                                    | nulas Data Review                                                                                                    |                                                                                                    | ll me what you want to a                                                                                                    |                                                                                                    |                                                                                                    |
| <ul> <li>2017 201</li> <li>2018 201</li> </ul>                                             | 17<br>18                                                                                                    |                                                                              |                                                                                                    |                                                                                                    | X                                                                                                    |                                                                                                    |                                                                                                    | view gire                                                                                                    | in the what you want to                                                                                                    |                                                                                                    |                                                                                                    |
| • 🖹 Not Dep                                                                                | endent on Year                                                                                                    |                                                                              |                                                                                                    |                                                                                                    | Arial                                                                                                    | • 10 • A A                                                                                                    | = = % · = E W                                                                                                    | rap Text                                                                                                    | · ·                                                                                                    |                                                                                                    |                                                                                                    |
|                                                                                            |                                                                                                    |                                                                              |                                                                                                    | Paste                                                                                                    | ✓ B I U                                                                                                    | -   ⊞ -   🆄 - A -   ≡                                                                                                    | = =   <u>-</u> 프   🖻 M                                                                                                    | erge & Center 👻 🔛                                                                                                    | 9 • % • 6.0 →0                                                                                                    | Formatting Tal                                                                                                    | nat as Cell<br>ple = Styles =                                                                                               |
|                                                                                            |                                                                                                    |                                                                              |                                                                                                    | Clipboa                                                                                                    | ard 🕞                                                                                                    | Font 5                                                                                                    | Alignment                                                                                                    | G                                                                                                    | Number 🕞                                                                                                    | Style                                                                                                    | 5                                                                                                    |
|                                                                                            |                                                                                                    |                                                                              |                                                                                                    | A1                                                                                                    |                                                                                                    | < 🗸 f <sub>x</sub>                                                                                                    |                                                                                                    |                                                                                                    |                                                                                                    |                                                                                                    |                                                                                                    |
|                                                                                            |                                                                                                    |                                                                              |                                                                                                    | 12                                                                                                    | A                                                                                                    | В                                                                                                    | С                                                                                                    | D                                                                                                    | E                                                                                                    | F                                                                                                    | G                                                                                                    |
|                                                                                            |                                                                                                    |                                                                              |                                                                                                    | -                                                                                                    | 2 Orders                                                                                                    |                                                                                                    | Budget                                                                                                    | Actual                                                                                                    | Commitment                                                                                                    | Allotted                                                                                                    | Availabl                                                                                                    |
|                                                                                            |                                                                                                    |                                                                              |                                                                                                    | F · T                                                                                                    | 3 8600101830                                                                                                    | 00 งานยินดีผู้ใด้รับพรท.สมเ                                                                                                    | 70,000.0                                                                                                    | 0 64,436.50                                                                                                    |                                                                                                    | 64,436.50                                                                                                    | 5,56                                                                                                    |
|                                                                                            |                                                                                                    |                                                                              |                                                                                                    | =                                                                                                    | 4 * Total                                                                                                    |                                                                                                    | 70,000.0                                                                                                    | 0 64,436.50                                                                                                    |                                                                                                    | 64,436.50                                                                                                    | 5,56                                                                                                    |
|                                                                                            |                                                                                                    |                                                                              |                                                                                                    | -                                                                                                    | 6                                                                                                    |                                                                                                    |                                                                                                    |                                                                                                    |                                                                                                    |                                                                                                    |                                                                                                    |
| ARM                                                                                        | 87. 8. %                                                                                                    |                                                                              |                                                                                                    |                                                                                                    | ZEIVIRPU                                                                                                    | 19 11 2017                                                                                                    | <u></u>                                                                                                    |                                                                                                    |                                                                                                    |                                                                                                    |                                                                                                    |
| 1 <b>A T</b> (A) (<br>der<br>0010183000                                                    | ໂດຍ ແລະ ແລະ ແລະ ແລະ ແລະ ແລະ ແລະ ແລະ ແລະ ແລະ                                                                                                    | G400<br>G400<br>G400<br>G500<br>G500<br>G500<br>G800                         | 2 • 任 ( Cos<br>2 53)<br>53)<br>53)<br>53)<br>53)<br>53)<br>53)<br>53)                                                                                                    | 02069990<br>02080020<br>04010030<br>03010100<br>03010130<br>03010140<br>02050010                                                                                                    | Arme<br>ค่าธรรมเนียมอื่น<br>ส่าวาาการประชุม คมง.<br>ครามครามโรงมี<br>ค่าวสิงคุมรับริเด<br>ค่าวสิงคุมรับริเด<br>เว้นสุดหญุมสำเนินงาน                                                                     | 19 11 2017                                                                                                    | 1811 E<br>43,607.85<br>43,607.85<br>2,350.00<br>4,280.00<br>4,280.00<br>10,676.00                                         | ម្មភាវិរ រ<br>-<br>-                                                                                                    | ไขไป+ลูกหัน<br>43,607.85<br><b>43,607.85</b><br>2,350.00<br>4,280.00<br>4,046.00<br><b>10,676.00</b>                                                                      | <ul> <li>Σ งบประมาณค</li> </ul>                                                                                                    | งเหลือจากงบทั้งสื่<br>15,716.15<br><b>15,716.15</b>                                                                         |
| 010183000                                                                                  | Description Description อามมินส์ผู้ได้มีเพรา.สมมุ<br>อามมินส์ผู้ได้มีเพรา.สมมุ<br>อามมินส์ผู้ได้มีเพรา.สมมุ<br>อามมินส์ผู้ได้มีเพรา.สมมุ<br>อามมินส์ผู้ได้มีเพรา.สมมุ<br>อามมินส์ผู้ได้มีเพรา.สมมุ<br>อามมินส์ผู้ได้มีเพรา.สมมุ                                                                                                    | G400<br>G400<br>G500<br>G500<br>G500<br>G800                                 | 2 • ● • • Cos<br>ent Gr_* Cos<br>531<br>533<br>533<br>533<br>533<br>533<br>533<br>534<br>535<br>535                                                                                                    | 02069990<br>02080020<br>04010030<br>03010010<br>03010110<br>03010140<br>02050010                                                                                                    | ZFMIRPO<br>พลาดะ<br>ค่าธรรมเนียมอื่น<br>สาวาาการประชุม คมง.<br>คราสดุของรับเชือก<br>ค่าวสดุของรับเชือก<br>ค่าวสดุของรับเชือก<br>เงินอุดหญุมสำเนินงาน                                                    | 19 11 2017                                                                                                    | 1814 E<br>43,607.85<br>43,607.85<br>2,350.00<br>4,280.00<br>4,046.00<br>10,676.00<br>54,283.85<br>54,283.85               | ម្មភាវិរ រ<br>រ                                                                                                    | ไขไป+ลุกหัน<br>43,607.85<br><b>43,607.85</b><br>2,350.00<br>4,280.00<br>4,046.00<br><b>10,676.00</b><br>• 54,283.85<br>54,283.85                                          | Σ งบประมาณค                                                                                                    | งเหลือจากงบหังร่<br>15,716.15<br><b>15,716.15</b><br>15,716.15                                                              |
| 8) <b>AP M</b> ( <i>i</i><br>der<br>0010183000<br>0010183000<br>rders: Bud                 | Description<br>ຈາກເປັນສິຊໃສ່ວັນທາກ.ແມ,<br>ຈາກເປັນສິຊໃສ່ວັນທາກ.ແມ,<br>ຈາກເປັນສິຊໃສ່ວັນທາກ.ແມ,<br>ຈາກເປັນສິຊໃສ່ວັນທາກ.ແມ,<br>ຈາກເປັນສິຊໃສ່ວັນທາກ.ແມ,<br>ຈາກເປັນສິຊໃສ່ວັນທາກ.ແມ,<br>ຈາກເປັນສິຊໃສ່ວັນທາກ.ແມ,<br>ຈາກເປັນສິຊໃສ່ວັນທາກ.ແມ,                                                                                                    | G400<br>G400<br>G400<br>G500<br>G500<br>G500<br>G800<br>G800                 | a etter of a construction of a construction of a | 02069990<br>02080020<br>04010030<br>03010100<br>03010110<br>02050010                                                                                                    | ZFMRP0                                                                                                    | 19 1) 2017<br><sup>2</sup> sudsanastatu <sup>2</sup><br>70,000.00<br>70,000.00<br>70,000.00<br>70,000.00<br>19 1) 2018                                             | 1vitu 2<br>43,607.85<br>2,350.00<br>4,280.00<br>4,280.00<br>4,046.00<br>10,676.00<br>54,283.85<br>54,283.85               | 2 utmp                                                                                                    | ไข่ไป+สุกพัน<br>43,607.85<br>2,350.00<br>4,280.00<br>4,280.00<br>10,676.00<br>54,283.85<br>54,283.85                                                                      | <ul> <li>Σ งมประมาณค</li> <li></li></ul>                                                                                                    | งเหลือจากงามทั้งข<br>15,716.1<br>15,716.1<br>15,716.1<br>15,716.1                                                           |
| • ▲ ♥ ₩ 6<br>• • • • • • • • • • • • • • • • • • •                                         | Description<br>ຈາກເປັນຂໍ້ຢູ່ໃຫ້ມາທາ.ສະແ,<br>ຈາກເປັນຂໍຢູ່ໃຫ້ມາທາ.ສະແ,<br>ຈາກເປັນຂໍຢູ່ໃຫ້ມາຫາ.ສະແ,<br>ຈາກເປັນຂໍຢູ່ໃຫ້ມາຫາ.ສະແ,<br>ຈາກເປັນຂໍຢູ່ໃຫ້ມາຫາ.ສະແ,<br>ຈາກເປັນຂໍຢູ່ໃຫ້ມາຫາ.ສະແ,<br>ຈາກເປັນຂໍຢູ່ໃຫ້ມາຫາ.ສະແ,<br>ຈາກເປັນຂໍຢູ່ໃຫ້ມາຫາ.ສະແ,<br>ຈາກເປັນຂໍຢູ່ໃຫ້ມາຫາ.ສະແ,<br>ຈາກເປັນຂໍຢູ່ໃຫ້ມາຫາ.ສະແ,<br>ຈາກເປັນຂໍຢູ່ໃຫ້ມາຫາ.ສະແ,<br>ຈາກເປັນຂໍຢູ່ໃຫ້ມາຫາ.ສະແ,<br>ຈາກເປັນຂໍຍູໃຫ້ມາຫາ.ສະແ,<br>ຈາກເປັນຂໍຍູ່ໃຫ້ມາຫາ.ສະແ,<br>ຈາກເປັນຂໍຍູ່ໃຫ້ມາຫາ.ສະແ,<br>ຈາກເປັນຂໍຍູ່ໃຫ້ມາຫາ.ສະແ,<br>ຈາກເປັນຂໍຍູ່ໃຫ້ມາຫາ.ສະແ,<br>ຈາກເປັນຂໍ້ມີເຫຍັນຫາ.ສະແ,<br>ຈາກເປັນຂໍ້ມີເຫຍັນຫາ.ສະແ,<br>ຈາກເປັນຂໍ້ມີເຫຍັນຫາ.ສະແ,<br>ຈາກເປັນຂໍ້ມີເຫຍັນຫາ.ສະແ,<br>ຈາກເປັນຂໍຍູ່ໃຫ້ມາກສະແ,<br>ຈາກເປັນຂໍ້າມີເຫຍັນຫາ.ສະແ,<br>ຈາກເປັນຂໍ້າມີເຫຍັນຫາ.ສະແ,<br>ຈາກເປັນຂໍ້ມີເຫຍັນຫາ.ສະແ,<br>ຈາກເປັນຂໍ້ມີເຫຍັນຫາ.ສະແ,<br>ຈາກເປັນຂໍ້ມີເຫຍັນຫາ.ສະແ,<br>ຈາກເປັນຂໍ້າມີເຫຍ່ມສະຫາ.ສະແ,<br>ຈາຍເປັນຄູ່ໃຫ້ມາກເປັນຫຍູ້ນີ້າມີນັ້ນຫຼ້ມີເຫຍັນຫຍູນ,<br>ຈາຍເປັນຄູ່ໃຫ້ມີນັ້ນຫຍູນ,<br>ຈາຍເປັນຄູ່ໃຫ້ມີການຫຍູນ,<br>ຈາຍເປັນຄູ່ໃຫ້ມີເຫຍັນຫຍູນ,<br>ຈາຍເປັນຄູ່ໃຫ້ມີນັ້ນຫຍູນ,<br>ຈາຍເປັນຄູ່ໃຫ້ມີນັ້ນຫຍູນ,<br>ຈາຍເປັນຄູ່ໃຫ້ມີນັ້ນຫຍູນ,<br>ຈາຍເປັນຄູ່ໃຫ້ມີນັ້ນຫຍູນ,<br>ຈາຍເປັນຄູ່ໃຫ້ມີນັ້ນຫຍູນ,<br>ຈາຍເປັນຄູ່ໃຫ້ມີນານາ.ສະແ,<br>ຈາຍເປັນຄູ່ໃຫ້ມີ. | G400<br>G400<br>G400<br>G500<br>G800<br>G800<br>G800<br>G800<br>G800<br>G800 | ent Gr Cor<br>S33<br>S33<br>S33<br>S33<br>S33<br>S33<br>S33<br>S33<br>S33<br>S3                                                                                                    | Control Control Contro Control Control Control Control Control Control Control Control Co | ZFMIRPO                                                                                                    | 19 1) 2017<br><sup>2</sup> 3004521n0x%5fu <sup>2</sup><br>70,000.00<br>70,000.00<br>70,000.00<br>19 1) 2018                                                        | 1vitu E<br>43,607.85<br>2,350.00<br>4,280.00<br>4,280.00<br>10,676.00<br>54,283.85<br>54,283.85                           | 2 uhmp<br>                                                                                                    | ไข่ไป+สุกพัน<br>43,607.85<br>2,350.00<br>4,280.00<br>4,046.00<br><b>10,676.00</b><br>• <b>54,283.85</b><br>• <b>54,283.85</b>                                             | 2 งมประมาณค<br>•                                                                                                    | งเหลือจากงามทั้งข<br>15,716.1<br>15,716.1<br>15,716.1<br>15,716.1                                                           |
| )<br>(画)<br>()<br>()<br>()<br>()<br>()<br>()<br>()<br>()<br>()<br>(                        | <ul> <li>Description</li> <li>Traditier[ໄດ້ມາຮາກ.ແມ,<br/>ຈາກເປັນຂົງໄດ້ມາຮາກ.ແມ,<br/>ຈາກເປັນຂົງໄດ້ມາຮາກ.ແມ,<br/>ຈາກເປັນຂົງໄດ້ມາຮາກ.ແມ,<br/>ຈາກເປັນຂົງໄດ້ມາຮາກ.ແມ,</li> <li>ຈາກເປັນຂົງໄດ້ມາຮາກ.ແມ,</li> <li>ຈາກເປັນຂົງໄດ້ມາຮາກ.ແມ,</li> <li>ຈາກເປັນຂົງໄດ້ມາຮາກ.ແມ,</li> <li>ຈາກເປັນຂົງໄດ້ມາຮາກ.ແມ,</li> <li>ຈາກເປັນຂົງໄດ້ມາຮາກ.ແມ,</li> <li>ຈາກເປັນຂົງໄດ້ມາຮາກ.ແມ,</li> <li>ອາດອາດອາດອາດອາດອາດອາດອາດອາດອາດອາດອາດອາດອ</li></ul>                                                                                                    | 6400<br>6500<br>6500<br>6800<br>6800<br>6800<br>6800<br>6800<br>68           | a e e e e e e e e e e e e e e e e e e e                                                                                                    | (17)     (11)     st Element     02069990     04010030     0301010     0301010     0301014     02050010     02050010     1     t     t     t     t     t     t     t     t     t     t     t                                                                                                    | ZFMRP0                                                                                                    | 19 1) 2017<br><sup>2</sup> งมประเทณทัลร์ <sup>2</sup><br>70,000.00<br>70,000.00<br>70,000.00<br>19 ปี 2018<br><sup>2</sup> งมประเทณทัลร์น <sup>2</sup>             | 1ชไป Σ<br>43,607.85<br>2,350.00<br>4,280.00<br>4,280.00<br>10,676.00<br>54,283.85<br>• 54,283.85                          | 2 uhmp<br>                                                                                                    | ใช้ไป+สุกพัน<br>43,607.85<br>2,350.00<br>4,280.00<br>4,280.00<br>10,676.00<br>54,283.85<br>54,283.85                                                                      | <ul> <li>รัฐมาระมาณค</li> <li>รัฐมาระมาณค</li> </ul>                                                                                                    | งเหลือจากงามทั้งว่<br>15,716.1:<br>15,716.1:<br>15,716.1:<br>15,716.1:<br>15,716.1:<br>15,716.1:<br>15,716.1:               |
| 0010183000<br>rders: Bud                                                                   | <ul> <li>Description</li> <li>Traditide (ໄດ້ນັກສາກ.ແມ,<br/>ຈາກເປັນຮິດ (ໄດ້ນັກສາກ.ແມ,<br/>ຈາກເປັນຮິດ (ໄດ້ນັກສາກ.ແມ,<br/>ຈາກເປັນຮິດ (ໄດ້ນັກສາກ.ແມ,<br/>ຈາກເປັນຮິດ (ໄດ້ນາສາກ.ແມ,<br/>ຈາກເປັນຮິດ (ໄດ້ນາສາກ.ແມ,<br/>ຈາກເປັນຮິດ (ໄດ້ນາສາກ.ແມ,</li> <li>The second second</li></ul>                                                                                                    | 6400<br>6400<br>6500<br>6500<br>6800<br>6800<br>6800<br>6800<br>6800<br>68   | a etta i<br>si<br>si<br>si<br>si<br>si<br>si<br>si<br>si<br>si<br>si<br>si<br>si<br>si                                                                                                    | (10)     (11)     st Element     02069990     02080020     04010030     0301010     0301014     02050010     02050010     1     t Element     t Element                                                                                                    | Name<br>สารรรมเนิยมอื่น<br>สารารารประชุม คมอ.<br>คมร.เดินทางอื่นในปห<br>สาวริตุสารโกล<br>เงินอุดหญุมสำเริ่มงาน<br>ZFMRP0<br>Name                                                                        | 19 บ 2017<br><sup>2</sup> งบประเภณท์จรับ 2<br>70,000.00<br>70,000.00<br>70,000.00<br>19 ปี 2018<br><sup>2</sup> งบประมาณทั่งสัน 2                                  | 1ชไป ≥<br>43,607.85<br>2,350.00<br>4,280.00<br>4,280.00<br>4,046.00<br>10,676.00<br>54,283.85<br>54,283.85                | <ul> <li>μ/mg</li> <li>μ/mg</li> <li>μ/mg</li> <li>μ/mg</li> </ul>                                                                                                    | ใช้ไป+สุกพัน<br>43,607.85<br>2,350.00<br>4,280.00<br>4,280.00<br>10,676.00<br>54,283.85<br>54,283.85                                                                      | <ul> <li>Σ งมประมาณด</li> <li></li> <li><td>งเหลือจากงมทั้งอั<br/>15,716.1<br/>15,716.1<br/>15,716.1<br/>15,716.1<br/>15,716.1<br/>15,716.1<br/>10,152.65</td></li></ul> | งเหลือจากงมทั้งอั<br>15,716.1<br>15,716.1<br>15,716.1<br>15,716.1<br>15,716.1<br>15,716.1<br>10,152.65                      |
| 0010183000<br>0010183000<br>rders: Bud<br>ar<br>ar<br>b10183000                            | <ul> <li>Description</li> <li>Description</li> <li>Truditike (ໄດ້ມີນາສາກ.ແມ,<br/>ຈາກເມີນຂໍ້ຢູ ໄດ້ມີນາສາກ.ແມ,<br/>ຈາກເມີນຂໍ້ຢູ ໄດ້ມີນາສາກ.ແມ,<br/>ຈາກເມີນຂໍ້ຢູ ໄດ້ມີນາສາກ.ແມ,</li> <li>ຈາກເມີນຂໍ້ຢູ ໄດ້ມີນາສາກ.ແມ,</li> <li>ຈາກເມີນຂໍ້ຢູ ໄດ້ມີນາສາກ.ແມ,</li> <li>ຈາກເມີນຂໍ້ຢູ ໄດ້ມີນາສາກ.ແມ,</li> <li>ຈາກເມີນຂໍ້ຢູ ໄດ້ມີນາສາກ.ແມ,</li> <li>ຈາກເມີນຂໍ້ຢູ ໄດ້ມີນາສາກ.ແມ,</li> <li>ຈາກເມີນຂໍ້ຢູ ໄດ້ມີນາສາກ.ແມ,</li> <li>ຈາກເມີນຂໍ້ຢູ ໄດ້ມີນາສາກ.ແມ,</li> <li>ຈາກເມີນຂໍ້ຢູ ໄດ້ມີນາສາກ.ແມ,</li> <li>ຈາກເມີນຂໍ້ຢູ ໄດ້ມີນາສາກ.ແມ,</li> <li>ຈາກເມີນຂໍ້ຢູ ໄດ້ມີນາສາກ.ແມ,</li> <li>ຈາກເມີນຂໍ້ຢູ ໄດ້ມີນາສາກ.ແມ,</li> <li>ຈາກເມີນຂໍ້ຢູ ໄດ້ມີນາສາກ.ແມ,</li> <li>ຈາກເມີນຂໍ້ຢູ ໄດ້ມີນາສາກ.ແມ,</li> <li>ຈາກເມີນຂໍ້ຢູ ໄດ້ມີນາສາກ.ແມ,</li> </ul>                                                                                                    | 6400                                                                         |                                                                                                    |                                                                                                    | ZFMRP0<br>Name<br>ค่าธรรมเนียมอื่น<br>ค่าวสางการประชุม คมอ.<br>ค่าวสดุปรับค<br>ค่าวสดุปรับค<br>เงินอุคทามสำเน็นงาน<br>ZFMRP0<br>Name<br>ค่าธรรมเนียมอื่น                                                | 19 บ 2017<br><sup>2</sup> งบประเทศเจ้าสัน <sup>2</sup><br>70,000.00<br>70,000.00<br>70,000.00<br>19 ปี 2018<br><sup>2</sup> งบประเทศเจริส์น <sup>2</sup>           | 1elu =<br>43,607.85<br>2,350.00<br>4,220.00<br>4,046.00<br>10,676.00<br>54,283.85<br>54,283.85<br>54,283.85               | 2 υληγ<br>                                                                                                    | ไขไป+ลุกหัน<br>43,607.85<br>43,607.85<br>2,350.00<br>4,280.00<br>4,046.00<br>10,676.00<br>• 54,283.85<br>• 54,283.85<br>• 54,283.85                                       | <ul> <li>Σ งมประมาณค</li> <li>.</li> <li>.</li>     &lt;</ul>                                                                            | ມເຫລືອຈາກວນເຈົ້ມ<br>15,716.1<br>15,716.1<br>15,716.1<br>15,716.1<br>15,716.1<br>15,716.1<br>10,152.6                        |
| 0010183000<br>0010183000<br>rders: Bud<br>ar<br>p10183000                                  | <ul> <li>ໂອເຊັນເຊັນເຊັນເຊັນເຊັນເຊັນເຊັນເຊັນເຊັນເຊັນ</li></ul>                                                                                                    | GR00<br>GR00<br>GR00<br>GR00<br>GR00<br>GR00<br>GR00<br>GR00                 | a                                                                                                    | (12) [13]     (13)     (14)     (14)     (14)     (14)     (14)     (14)     (14)     (14)     (14)     (14)     (14)     (14)     (14)     (14)     (14)     (14)     (14)     (14)     (14)     (14)     (14)     (14)     (14)     (14)     (14)     (14)     (14)     (14)     (14)     (14)     (14)     (14)     (14)     (14)     (14)     (14)     (14)     (14)     (14)     (14)     (14)     (14)     (14)     (14)     (14)     (14)     (14)     (14)     (14)     (14)     (14)     (14)     (14)     (14)     (14)     (14)     (14)     (14)     (14)     (14)     (14)     (14)     (14)     (14)     (14)     (14)     (14)     (14)     (14)     (14)     (14)     (14)     (14)     (14)     (14)     (14)     (14)     (14)     (14)     (14)     (14)     (14)     (14)     (14)     (14)     (14)     (14)     (14)     (14)     (14)     (14)     (14)     (14)     (14)     (14)     (14)     (14)     (14)     (14)     (14)     (14)     (14)     (14)     (14)     (14)     (14)     (14)     (14)     (14)     (14)     (14)     (14)     (14)     (14)     (14)     (14)     (14)     (14)     (14)     (14)     (14)     (14)     (14)     (14)     (14)     (14)     (14)     (14)     (14)     (14)     (14)     (14)     (14)     (14)     (14)     (14)     (14)     (14)     (14)     (14)     (14)     (14)     (14)     (14)     (14)     (14)     (14)     (14)     (14)     (14)     (14)     (14)     (14)     (14)     (14)     (14)     (14)     (14)     (14)     (14)     (14)     (14)     (14)     (14)     (14)     (14)     (14)     (14)     (14)     (14)     (14)     (14)     (14)     (14)     (14)     (14)     (14)     (14)     (14)     (14)     (14)     (14)     (14)     (14)     (14)     (14)     (14)     (14)     (14)     (14)     (14)     (14)     (14)     (14)     (14)     (14)     (14)     (14)     (14)     (14)     (14)     (14)     (14)     (14)     (14)     (14)     (14)     (14)     (14)     (14)     (14)     (14)     (14)     (14)     (14)     (14)     (14)     (14)     (14)     (14)     (14)     (14)     (14)     (14)     (1 | ZFMRP0<br>Name<br>ค่ารรรมเนียมมืน<br>ค่าวสดุประชุม คมง.<br>ครร.เดินทางอันในปท<br>ค่าวสดุประกค<br>เงินอุคหนุยสำเนียงาน<br>เงินอุคหนุยสำเนียงาน<br>ZFMRP0<br>Name<br>ครรรมเนียมมืน<br>ครร.เดินทางอันในปท. | 19 ป 2017<br><sup>2</sup> อนประกาณร์เล้น <sup>2</sup><br>70,000.00<br>70,000.00<br>70,000.00<br>19 ปี 2018<br><sup>2</sup> งนประกาณร์เล้น <sup>2</sup>             | 112111 E<br>43,607.85<br>2,250.00<br>4,280.00<br>4,280.00<br>4,046.00<br>10,676.00<br>54,283.85<br>54,283.85<br>54,283.85 | 4mhu 2<br>                                                                                                    | ไข่ไป+ลุกพัน<br>43,607.85<br>2,350.00<br>4,280.00<br>4,280.00<br>10,676.00<br>54,283.85<br>54,283.85<br>54,283.85<br>121,4283.85<br>54,283.85<br>121,4283.85              | <ul> <li>Σ งบประเภณค</li> <li>.</li> <li>.</li>     &lt;</ul>                                                                            | ມເຫລົອຈາກຄາມເຈົ້າມີ<br>15,716.15<br>15,716.15<br>15,716.15<br>15,716.15<br>15,716.15<br>15,716.15<br>10,152.65<br>10,152.65 |
| 8) 高マ(約) (<br>der<br>50010183000<br>rders: Bud<br>(合マ(約) 定<br>er<br>010183000<br>510183000 | <ul> <li>Description</li> <li>Tudukaşlağınınınan,</li> <li>Tudukaşlağınınınan,</li> </ul>                                                                                                    | G400<br>G400<br>G400<br>G400<br>G400<br>G400<br>G400<br>G400                 | a . €                                                                                                    | (In) [In]     (In)     (In)     (I | ZFMIRPO                                                                                                    | 19 ปี 2017<br><sup>2</sup> งบประเทณทั่งสัน <sup>2</sup><br>70,000.00<br>70,000.00<br>10<br>70,000.00<br>19<br>ปี 2018<br><sup>2</sup> งบประมาณทั่งสัน <sup>2</sup> | 1011 2<br>43,607.85<br>2,350.00<br>4,280.00<br>4,280.00<br>10,676.00<br>54,283.85<br>54,283.85<br>54,283.85<br>54,283.85  | g uhmg<br>a<br>g uhmg<br>a<br>g uhmg<br>a<br>g<br>uhmg<br>a<br>g<br>uhmg<br>uhmg<br>a<br>g<br>uhmg<br>a<br>g<br>uhmg<br>a<br>g<br>uhmg<br>a<br>g<br>uhmg<br>a<br>g<br>uhmg<br>a<br>g<br>uhmg<br>a<br>g<br>uhmg<br>a<br>g<br>uhmg<br>a<br>g<br>uhmg<br>u<br>uhmg<br>a<br>g<br>uhmg<br>a<br>g<br>uhmg<br>u<br>u<br>u<br>u<br>u<br>u<br>uhmg<br>u<br>u<br>u<br>u<br>u<br>u<br>u<br>u<br>u<br>u<br>u<br>u<br>u<br>u<br>u<br>u<br>u<br>u<br>u | ไข่ไป+มุกพัน<br>43,607.85<br>2,350.00<br>4,280.00<br>4,280.00<br>10,676.00<br>54,283.85<br>54,283.85<br>54,283.85<br>12114-4,015.05<br>4,800.00<br>10,152.65<br>10,152.65 | <ul> <li>รับประมาณค</li> <li>รับประมาณค</li> </ul>                                                                                                    | งเหลือจากงบทั้งส์<br>15,716.15<br>15,716.15<br>15,716.15<br>15,716.15<br>15,716.15<br>10,152.65<br>10,152.65                |

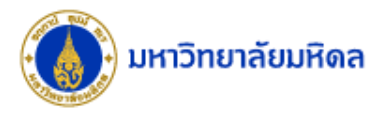

| Ø                                                                                        | oto View Extr <u>a</u> s <u>S</u> etti                                                                                                    | ings System  | <u>H</u> elp<br>좌 한 윤 왕   🛒                                                                                                    | . 8                                                                                                    |                                                                                                    |                                                        |                                                                            |                     |                                                                                        |                                                                      |                                                                                |                                               |
|------------------------------------------------------------------------------------------|----------------------------------------------------------------------------------------------------|--------------|----------------------------------------------------------------------------------------------------|----------------------------------------------------------------------------------------------------|----------------------------------------------------------------------------------------------------|--------------------------------------------------------|----------------------------------------------------------------------------|---------------------|----------------------------------------------------------------------------------------|----------------------------------------------------------------------|--------------------------------------------------------------------------------|-----------------------------------------------|
| List: Budget/A                                                                           | Actual/Commitment                                                                                                    | ts<br>8 = #8 | S_AI                                                                                                    | .R_87013019                                                                                                    | ปี 2017                                                                                                    |                                                        |                                                                            |                     |                                                                                        |                                                                      |                                                                                |                                               |
| Variation: Fiscal Year<br>• 1-5-GJAHR-BUD-<br>• 2017 2017<br>• 2018 2018<br>• Not Depend | ALL Overall Budget                                                                                                    |              | File Home<br>Paste Arial<br>Paste Clipboard 5<br>A1 File<br>A1 File<br>A1 File<br>Clipboard 5<br>A1 File<br>B I<br>Clipboard 5<br>A1 File<br>Clipboard 5<br>B600101<br>Fotal<br>Fotal                                                                                                    | Insert         Page Layout           10         A           10         A           Image: A for the second second seco | Formulas Data<br>$A^* = = =   \\ = =   \\ = =   \\ = =   \\ =   \\ =   \\ =   \\ =   \\ =   \\ =   \\ =   \\ =   \\ =   \\ =   \\ =   \\ =   \\ =   \\ =   \\ =   \\ =   \\ =   \\ =   \\ =   \\ =   \\ =   \\ =   \\ =   \\ =   \\ =   \\ =   \\ =   \\ =   \\ =   \\ =   \\ =   \\ =   \\ =   \\ =   \\ =   \\ =   \\ =   \\ =   \\ =   \\ =   \\ =   \\ =   \\ =   \\ =   \\ =   \\ =   \\ =   \\ =   \\ =   \\ =   \\ =   \\ =   \\ =   \\ =   \\ =   \\ =   \\ =   \\ =   \\ =   \\ =   \\ =   \\ =   \\ =   \\ =   \\ =   \\ =   \\ =   \\ =   \\ =   \\ =   \\ =   \\ =   \\ =   \\ =   \\ =   \\ =   \\ =   \\ =   \\ =   \\ =   \\ =   \\ =   \\ =   \\ =   \\ =   \\ =   \\ =   \\ =   \\ =   \\ =   \\ =   \\ =   \\ =   \\ =   \\ =   \\ =   \\ =   \\ =   \\ =   \\ =   \\ =   \\ =   \\ =   \\ =   \\ =   \\ =   \\ =   \\ =   \\ =   \\ =   \\ =   \\ =   \\ =   \\ =   \\ =   \\ =   \\ =   \\ =   \\ =   \\ =   \\ =   \\ =   \\ =   \\ =   \\ =   \\ =   \\ =   \\ =   \\ =   \\ =   \\ =   \\ =   \\ =   \\ =   \\ =   \\ =   \\ =   \\ =   \\ =   \\ =   \\ =   \\ =   \\ =   \\ =   \\ =   \\ =   \\ =   \\ =   \\ =   \\ =   \\ =   \\ =   \\ =   \\ =   \\ =   \\ =   \\ =   \\ =   \\ =   \\ =   \\ =   \\ =   \\ =   \\ =   \\ =   \\ =   \\ =   \\ =   \\ =   \\ =   \\ =   \\ =   \\ =   \\ =   \\ =   \\ =   \\ =   \\ =   \\ =   \\ =   \\ =   \\ =   \\ =   \\ =   \\ =   \\ =   \\ =   \\ =   \\ =   \\ =   \\ =   \\ =   \\ =   \\ =   \\ =   \\ =   \\ =   \\ =   \\ =   \\ =   \\ =   \\ =   \\ =   \\ =   \\ =   \\ =   \\ =   \\ =   \\ =   \\ =   \\ =   \\ =   \\ =   \\ =   \\ =   \\ =   \\ =   \\ =   \\ =   \\ =   \\ =   \\ =   \\ =   \\ =   \\ =   \\ =   \\ =   \\ =   \\ =   \\ =   \\ =   \\ =   \\ =   \\ =   \\ =   \\ =   \\ =   \\ =   \\ =   \\ =   \\ =   \\ =   \\ =   \\ =   \\ =   \\ =   \\ =   \\ =   \\ =   \\ =   \\ =   \\ =   \\ =   \\ =   \\ =   \\ =   \\ =   \\ =   \\ =   \\ =   \\ =   \\ =   \\ =   \\ =   \\ =   \\ =   \\ =   \\ =   \\ =   \\ =   \\ =   \\ =   \\ =   \\ =   \\ =   \\ =   \\ =   \\ =   \\ =   \\ =   \\ =   \\ =   \\ =   \\ =   \\ =   \\ =   \\ =   \\ =   \\ =   \\ =   \\ =   \\ =   \\ =   \\ =   \\ =   \\ =   \\ =   \\ =   \\ =   \\ =   \\ =   \\ =   \\ =   \\ =   \\ =   \\ =   \\ =   \\ =   \\ =   \\ =   \\ =   \\ =   \\ =   \\ =   \\ =   \\ =   \\ =   \\ =   \\ =   \\ =   \\ =   \\ =   \\ =   \\ =   \\ =   \\ =   \\ =   \\ =   \\ =   \\ =   \\ =   \\ =   \\$ | Review                                                 | View         Q Tell me v           ext                                     | what you want to do | I Format as Cell<br>• Table • Styles •<br>Styles<br>G<br>d Available<br>33.85 15,716.1 | P Insert ▼<br>K Delete ▼<br>B Format ▼<br>Cells<br>H<br>5<br>5       | รุ่งธุณ งงการทัพยา<br>∑ · A<br>y Sort & Find &<br>Filter · Select ·<br>Editing | A Share<br>✓<br>J ▲                           |
|                                                                                          |                                                                                                    |              | 8 9                                                                                                    |                                                                                                    |                                                                                                    |                                                        |                                                                            |                     |                                                                                        |                                                                      |                                                                                |                                               |
| Orders: Buc                                                                              | dget/Plan/Actu                                                                                                    | al/Comm      | itment                                                                                                    | ZFMRP019                                                                                                    | ปี 2017                                                                                                    |                                                        |                                                                            |                     |                                                                                        |                                                                      |                                                                                |                                               |
| Orders: Buc                                                                              | dget/Plan/Actu                                                                                                    | al/Comm      | itment                                                                                                    | ZFMRP019                                                                                                    | ปี 2017                                                                                                    |                                                        |                                                                            |                     |                                                                                        |                                                                      |                                                                                |                                               |
| Orders: Buc                                                                              | dget/Plan/Actua                                                                                                    | al/Comm      | itment                                                                                                    | ZFMRP019                                                                                                    | ปี 2017<br>2 งบประมาณ<br>70.00                                                                                                    | แท้งสั้น Σ<br>00                                       | ใช้ไป                                                                      | Σ ផ្ការវារ          | Σ ใช้ไป+                                                                               | ผุกพืบ Σ                                                             | งบประมาณคงเหลือ                                                                | จากงบทั้งสิ้น<br>15 716 15                    |
| Orders: Buc                                                                              | dget/Plan/Actua<br>อิโริง เชิง ซิง (อ<br>Description<br>งานยันดียุได้รับทรท.สมเ                                                                                                    | al/Comm      | itment                                                                                                    | ZFMRP019                                                                                                    | ปี 2017<br><sup>2</sup> งบประมา<br>70,00                                                                                                    | แท้งสัน Σ<br>00.00<br><b>0.00</b>                      | ใช้ไป                                                                      | Σ ផ្លាវារ           | Σ ใช้ไป+                                                                               | ผูกห้น Σ                                                             | งบประมาณคงเหลือ                                                                | จากงบทั้งสิ้น<br>15,716.15<br><b>5,716.15</b> |
| Orders: Buc                                                                              | dget/Plan/Actua                                                                                                    | al/Comm      | 10           10           10           10           10           10           10           10           10           10           10           10           10           10           10           10           10           10           10           10           10           10           10           10           10           10           10           10           10           10           10           10           10           10           10           10           10           10           10           10           10           10           10           10           10           10           10           10           10           10           10           10                                                                                                              | ZFMRP019<br>Name                                                                                                    | ปี 2017<br>Σ งบประมาย<br>70,00<br>- <b>70,00</b>                                                                                                    | แท้งสัน Σ<br>00.00<br>0.00                             | ใข้ไป                                                                      | Σ អ្នករង័រ          | Σ ใช้ไป+                                                                               | ผูกพับ Σ<br>=                                                        | งบประมาณคงเหลือ<br>1                                                           | จากงบทั้งสิ้น<br>15,716.15<br><b>5,716.15</b> |
| Orders: Buc<br>요 주 () (*<br><sup>Order</sup><br>(************************************    | dget/Plan/Actua                                                                                                    | al/Comm      | <sup>6</sup> <sup>9</sup> <sup>1</sup> <sup>1</sup> <sup></sup> | ZFMRP019<br>Name<br>ค่าธรรมเนียมอื่น<br>ค่าอาหารประชุม คนง.                                                                                                    | ปี 2017<br>Σ งบประมาย<br>70,00<br>- <b>70,00</b>                                                                                                    | แท้งสัน Σ<br>00.00<br>00.00                            | 1ขไป<br>43,607.85                                                          | Σ អ្នការវិប         | Σ ໃช้ไป+<br>43,607                                                                     | ειηνίτυ Σ<br>•<br>7.85                                               | งบประมาณคงเหลือ<br>1                                                           | จากงบทั้งสิ้น<br>15,716.15<br><b>5,716.15</b> |
| Orders: Buc                                                                              | dget/Plan/Actua                                                                                                    | al/Comm      | itment           Image: Stripping of the stripping of the stripping of the                                                                                                    | ZFMRP019<br>Name<br>ค่าธรรมเนียมอื่น<br>ต่าอาหารประชุม ดนง.<br>ดช่ว.เดินทางอื่นในปท.                                                                                                    | ปี 2017<br><sup>2</sup> งบประมาย<br>70,00<br>- <b>70,00</b>                                                                                                    | แท้งสิ้น Σ<br>10.00<br><b>0.00</b>                     | ใช้ไป<br>43,607.85                                                         | Σ ព្រាវា            | Σ ใช้ไป+<br>43,607                                                                     | ญกฟัน E<br>7.85                                                      | งบประมาณคงเหลือ<br>1                                                           | จากงบทั้งสิ้น<br>15,716.15<br><b>5,716.15</b> |
| Orders: Buc                                                                              | dget/Plan/Actua                                                                                                    | al/Comm      | 6       9         1n       11         itment                                                                                                    | ZFMRP019<br>Name<br>คำธรรมเนียมอื่น<br>ค่าอาหารประชุม คนง.<br>คช่าง.เดินทางอื่นในปท.                                                                                                    | ปี 2017<br>Σ งบประมาย<br>70,00<br>- <b>70,00</b>                                                                                                    | แท้งสัน Σ<br>)0.00<br><b>0.00</b><br>-                 | ิเข้ไป<br>43,607.85<br><b>43,607.85</b>                                    | Σ ផ្លាវារ           | Σ ใช้ไป+<br>43,607<br>• <b>43,60</b> 7                                                 | κινητία Σ<br>                                                        | งบประมาณคงเหลือ<br>1                                                           | จากงบทั้งสั้น<br>15,716.15<br><b>5,716.15</b> |
| Orders: Buc<br>Order<br>Order<br>(860010183000                                           | dget/Plan/Actua<br>Description<br>งานยินดีผู้ได้รับทรท.สมเ<br>งานยินดีผู้ได้รับทรท.สมเ<br>งานยินดีผู้ได้รับทรท.สมเ<br>งานยินดีผู้ได้รับทรท.สมเ                                                                                                    | al/Comm      | 1         9         10         itment         0         57↑         Cost Element         5302069990         5302080020         530204010030         2         5303010010                                                                                                    | ZFMRP019<br>Name<br>ค่าธรรมเนียมอื่น<br>ค่าอาหารประชุม คนง.<br>คชจ.เดินทางอื่นในปท.                                                                                                    | ปี 2017<br>Σ งบประมาย<br>70,00<br>- <b>70,00</b>                                                                                                    | แท้งสัน Σ<br>00.00<br>0.00<br>•                        | ิเข้ไป<br>43,607.85<br>2,350.00                                            | Σ ពូករវិប           | Σ ใช้ไป+<br>43,607<br>• <b>43,607</b><br>2,350                                         | κιητήλα Σ<br>-<br>7.85<br>0.000                                      | งบประมาณคงเหลือ<br>1                                                           | จากงบทั้งสั้น<br>15,716.15<br><b>5,716.15</b> |
| Orders: Buc                                                                              | dget/Plan/Actua<br>Description<br>งานยินดีผู้ได้รับพรท.สมเ<br>งานยินดีผู้ได้รับพรท.สมเ<br>งานยินดีผู้ได้รับพรท.สมเ<br>งานยินดีผู้ได้รับพรท.สมเ<br>งานยินดีผู้ได้รับพรท.สมเ<br>งานยินดีผู้ได้รับพรท.สมเ                                                                                                    | al/Comm      | itment         Image: Solution of the second second seco                                                                                                    | ZFMRP019<br>Name<br>ค่าธรรมเนียมอื่น<br>ค่าอาหารประชุม ดนง.<br>คชา.เดินทางอื่นในปท.<br>ค่าวัสดุของที่ระลึก                                                                                                    | ปี 2017<br>Σ งบประมาย<br>70,00<br>• <b>70,00</b>                                                                                                    | แท้งสัน Σ<br>00.00<br>0.00<br>•                        | ใช้ไป<br>43,607.85<br>2,350.00<br>4,280.00                                 | Σ សូការីារ          | Σ ในไป+<br>43,607<br>• <b>43,607</b><br>2,350<br>4,284                                 | Αμηνίτυ Σ<br>-<br>7.85<br>0.00<br>0.00                               | งบประมาณคงเหลือ<br>1                                                           | จากงบทั่งสั้น<br>15,716.15<br><b>5,716.15</b> |
| Orders: Buc                                                                              | dget/Plan/Actua<br>Control Control Cont | al/Comm      | <sup>6</sup> <sup>9</sup> <sup>9</sup> <sup>10</sup> <sup>10</sup>                 | ZFMRP019<br>Name<br>ค่าธรรมเนียมอื่น<br>ค่าอาหารประชุม คนง.<br>คชาล.เดินทางอื่นในปท.<br>ค่าวิสดุของที่ระลึก<br>ค่าวิสดุบอริโภค                                                                                                    | ปี 2017<br>Σ งบประมาศ<br>70,00<br>- <b>70,00</b>                                                                                                    | แห้งสัน 2<br>00.00<br>•••••••••••••••••••••••••••••••• | ไข้ไป<br>43,607.85<br>2,350.00<br>4,280.00<br>4,046.00                     | Σ អ្នករកិរ          | Σ ใช้ไป+<br>43,607<br>• <b>43,607</b><br>2,35(<br>4,28(<br>4,04)                       | ειγηνίτα Σ<br>                                                       | งบประมาณคงเหลือ<br>1                                                           | จากงบทั้งสิ้น<br>15,716.15<br><b>5,716.15</b> |
| Orders: Buc                                                                              | dget/Plan/Actua                                                                                                    | al/Comm      | 6       9         110       110         itment                                                                                                    | ZFMRP019<br>Name<br>ค่าธรรมเนียมอื่น<br>ค่าอาหารประชุม คนง.<br>คช่จ.เดินทางอื่นในปท.<br>ค่าวัสดุสำนักงาน<br>ค่าวัสดุปริโภค                                                                                                    | ปี 2017<br>Σ งบประมาย<br>70,00                                                                                                    | แท้งสัน Σ<br>00.00<br>0.00<br>                         | ใช้ไป<br>43,607.85<br>2,350.00<br>4,280.00<br>4,046.00<br><b>10,676.00</b> | Σ អ្នការីវ័រ        | Σ ໃນ້ໃປ+<br>43,607<br>• <b>43,607</b><br>2,35(<br>4,28(<br>4,04(<br>• <b>10,67</b> 6   | ιμηλία Σ<br>                                                         | งบประมาณคงเหลือ<br>1                                                           | จากงบทั้งสิ้น<br>15,716.15<br><b>5,716.15</b> |
| Orders: Buc                                                                              | dget/Plan/Actua                                                                                                    | al/Comm      | 6       9         1n       1         itment       []         Gr       Cost Element         Socoson       Socoson         Socoson       Socoson         Socoson       So                                                                                                    | ZFMRP019<br>Name<br>ค่าธรรมเนียมอื่น<br>ต่าอาหารประชุม ดนง.<br>คช่จ.เดินทางอื่นในปท.<br>ค่าวัสดุสำนักงาน<br>ต่าวัสดุบริโภค                                                                                                    | ปี 2017<br>Σ งบประมาย<br>70,00                                                                                                    | แท้งสิ้น Σ<br>00.00<br>0.00<br>-                       | ຳນ້ຳມ<br>43,607.85<br>2,350.00<br>4,280.00<br>4,046.00<br><b>10,676.00</b> | Σ ផ្ទូ៣អាំរ         | Σ ใขไป+<br>43,607<br>• <b>43,607</b><br>2,350<br>4,28(<br>4,040<br>• <b>10,676</b>     | κμηνήμ Σ<br>                                                         | งบประมาณคงเหลือ<br>1                                                           | จากงบทั้งสิ้น<br>15,716.15<br><b>5,716.15</b> |
| Orders: Buc<br>아 은 당 (1) (1) (1) (1) (1) (1) (1) (1) (1) (1)                             | dget/Plan/Actua                                                                                                    | al/Comm      | 6         9         1n         itment         Image: Solution of the state of the state of                                                                                                    | ZFMRP019<br>Name<br>ค่าธรรมเนียมอื่น<br>ต่ารรรมเนียมอื่น<br>ต่าวสดุของที่ระลึก<br>ค่าวัสดุของที่ระลึก<br>ค่าวัสดุบริโภค<br>เงินอุดหนุนศาเบินงาน                                                                                                    | ปี 2017<br><sup>∑</sup> งบประมาก<br>70,00<br>- <b>70,00</b>                                                                                                    | แท้งสัน Σ<br>10.00<br>0.00<br>•<br>•<br>•              | 1ช้ไป<br>43,607.85<br>2,350.00<br>4,280.00<br>4,280.00<br>10,676.00        | 2 ផ្លាហ័រ           | Σ ใช้ไป+<br>43,607<br>• 43,607<br>2,350<br>4,280<br>4,044<br>• 10,676                  | εχηνία Σ<br>-<br>7.85<br>0.00<br>0.00<br>5.00<br>-<br>3.85<br>-<br>- | งบประมาณคงเหลือ<br>1                                                           | จากงบทั้งสั้น<br>15,716.15<br><b>5,716.15</b> |

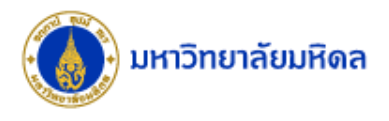

| ☐ Report Edit Goto View Extras Settings System                                                                            | n <u>H</u> elp<br>ኣ. ድጉ የጉ ለጉ የስ   🐷 👼   🙆 🌉                                                                                                    |                                                                        |                                                                                                    |                                                                       |                                                                                   |                                                                                       |
|----------------------------------------------------------------------------------------------------|----------------------------------------------------------------------------------------------------|------------------------------------------------------------------------|----------------------------------------------------------------------------------------------------|-----------------------------------------------------------------------|-----------------------------------------------------------------------------------|---------------------------------------------------------------------------------------|
| List: Budget/Actual/Commitments<br>译目目 团 图 合 号 哈 器 器 總 總                                                                  | ร_ALR_87013019 ปี 2018                                                                                                    |                                                                        |                                                                                                    |                                                                       |                                                                                   |                                                                                       |
| Variation: Fiscal Year                                                                                                    | Image: Second second secon | Data Review View<br>중 문 Wrap Text<br>에 한 문 Merge & Center<br>Alignment | ♀     Tell me what you want to       r     ↓       r     ↓       ⊕     ↓       ⊕     ↓       ↓     ↓       ↓     ↓       ↓     ↓       ↓     ↓       ↓     ↓       ↓     ↓       ↓     ↓       ↓     ↓       ↓     ↓       ↓     ↓       ↓     ↓       ↓     ↓       ↓     ↓       ↓     ↓       ↓     ↓       ↓     ↓       ↓     ↓       ↓     ↓       ↓     ↓       ↓     ↓       ↓     ↓       ↓     ↓       ↓     ↓       ↓     ↓       ↓     ↓       ↓     ↓       ↓     ↓       ↓     ↓       ↓     ↓       ↓     ↓       ↓     ↓       ↓     ↓       ↓     ↓       ↓     ↓       ↓     ↓       ↓     ↓       ↓     ↓       ↓     ↓       ↓     ↓       ↓     ↓   < | do<br>Conditional Format as Cr<br>Formatting - Table - Styl<br>Styles | t<br>Same Insert + ∑ +<br>Same Delete + ↓ +<br>el<br>el<br>same Format +<br>Cells | มรุณ จงการรัชแก Q. Share<br>Arr Q.<br>Sort & Find &<br>Filter * Select *<br>Editing ^ |
|                                                                                                    | A1 $\checkmark$ : $\land \checkmark f_{\ast}$                                                                                                    | C                                                                      | ) E                                                                                                    | F                                                                     | G H                                                                               | v J                                                                                   |
|                                                                                                    | 1 2 Orders                                                                                                    | Budget Act                                                             | ual Commitment<br>0,152.65<br>0,152.65                                                                                                    | Allotted Ava<br>10,152.65 1<br>10,152.65 1                            | ilable<br>10,152.65-<br>10,152.65-                                                |                                                                                       |
|                                                                                                    | 6<br>7<br>8<br>9<br>10                                                                                                    |                                                                        |                                                                                                    |                                                                       |                                                                                   |                                                                                       |
| Orders: Budget/Plan/Actual/Com                                                                                            | mitment ZFMRP019 ปี 20                                                                                                    | )18                                                                    |                                                                                                    |                                                                       |                                                                                   |                                                                                       |
| Conter         Description         Cost Eleme           560010183000         งามยินดีผู้ได้รับพรท.สมเ         56010183000 | ר אות אות אות אות אות אות אות אות אות אות                                                                                                    | ประมาณทั้งสิ้น Σ                                                       | ใช้ไป Σ                                                                                                    | ผูกพับ Σ                                                              | ใช้ไป+ผูกพัน Σ งบ                                                                 | ประมาณคงเหลือจากงบทั้งสิ้น<br>10,152.65-                                              |
| งานยินดีผู้ได้รับพรท.สมเ G400<br>งานยินดีผู้ได้รับพรท.สมเ                                                                 | 러<br>5302069990 ค่าธรรมเนียมอื่น<br>5304010030 คชจ.เดินทางอื่นในปท.                                                                                                    |                                                                        | 5,352.65<br>4,800.00                                                                                                    |                                                                       | 5,352.65<br>4,800.00                                                              | 10,152.65-                                                                            |
| 6400<br>860010183000                                                                                                    | <u>م</u>                                                                                                    | • 1                                                                    | 10,152.65<br>10,152.65<br>10,152.65                                                                                                    |                                                                       | 10,152.65<br>10,152.65                                                            | 10,152.65-                                                                            |
|                                                                                                    |                                                                                                    |                                                                        |                                                                                                    |                                                                       |                                                                                   | 10,102.00                                                                             |

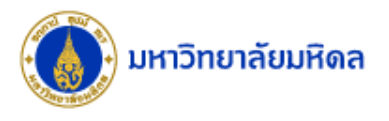

| 며 List Edit Goto Settings Extras Environment System H                                                      | telp                                                          |                                                          |
|----------------------------------------------------------------------------------------------------|---------------------------------------------------------------|----------------------------------------------------------|
| 🖉 🔄 🗸 🖌 🗸 🗐 🖉 🖉                                                                                            |                                                               |                                                          |
| Display Actual Cost Line Items for Orders                                                                  |                                                               |                                                          |
| 🕄 Document 😪 Master Record 📓   🕄 🍞   📇 🖶 🖽 🤀                                                               | 1 <b>2 %</b>   <b>7 4</b> 47   1 40   6                       |                                                          |
| Layout /CO CHECK Check Posting<br>Order 860010010000 a. Angeomissmuthed<br>Report currency THB Baht        | แสดงรายได้และรายจ่าย                                          | S_ALR_87013019                                           |
| Doc. Date Ref Document Number Fund Func. A Order Cos                                                       | st Element Cost elem.name CCtAs1 CO object name 2             | Val.in rep.cur. Name                                     |
| 02.02.2 239900/192 10101004 9900000 86001001 419                                                           | 99010010 รายใดคาปรับ CTR C0109000 ค.จางขุดลอกท่อ&รางระบายนำผน | 104,654.20- ปรับปรุงรายไดคาปรับรอรับรู-P01<br>354,760.00 |
| 08.12.2017 5000061116 10101004 0270001 86001001 530<br>08.12.2017 5000061116 10101004 0270001 86001001 530 | 02029990 จ้างเหมาบริการอื่น ค.จ้างขุดลอกท่อ&รางระบายน้ำฝน     | 532,140.00                                               |
|                                                                                                    | CTR C0109000 凸                                                | 782,245.80                                               |
| <u> 유</u>                                                                                                  |                                                               | <b>782,245.80</b>                                        |
|                                                                                                    |                                                               |                                                          |

| Orders: Budget/Plan/Actual/Commitment |                       |                 |              |                    |   | เสดงเฉพ       | าะรายจ่ายได้ |        |      | ZFMRF            | 2019                         |
|---------------------------------------|-----------------------|-----------------|--------------|--------------------|---|---------------|--------------|--------|------|------------------|------------------------------|
| 3 4 7 8 8                             | F. Z. %. (            | 30.0.           |              |                    |   | 7 /           |              |        |      |                  |                              |
| Order                                 | Description           | Cost Element Gr | Cost Element | Name               | Σ | มาณทั้งสิ้น Σ | ใขไป Σ       | ผูกพับ | Σ    | ใช้ไป+ผูกพัน Σ   | งบประมาณคงเหลือจากงบทั้งสิ้น |
| 860010010000                          | ด.จ้างขุดลอกท่อ&รางระ |                 |              |                    |   |               |              |        |      |                  | 886,900.00-                  |
|                                       |                       |                 | <u>A</u>     |                    |   |               |              |        |      |                  | 886,900.00-                  |
|                                       | ด.จ้างขุดลอกท่อ&รางระ | G400            | 5302029990   | จ้างเหมาบริการอื่น |   |               | 886,900.00   |        |      | 886,900.00       |                              |
|                                       |                       | G400            | <b>A</b>     |                    |   |               | 886,900.00   |        | 1.00 | 886,900.00       |                              |
| 860010010000 (                        | <u>.</u>              |                 |              |                    |   |               | 886,900.00   |        |      | 886,900.00       | 886,900.00-                  |
| <b>A</b>                              |                       |                 |              |                    |   |               | 886,900.00   |        |      | 886,900.00 = = = | 886,900.00-                  |
|                                       |                       |                 |              |                    |   |               |              |        |      |                  |                              |

9